# คู่มือการสอบ

**Cambridge English Placement Test Metrica** 

### คุณสมบัติของเครื่องคอมพิวเตอร์ที่ใช้ในการสอบ

| Minimum Windows specs.                      |  |
|---------------------------------------------|--|
| Processor Pentium III 800 MHz               |  |
| RAM 512 MB                                  |  |
| ree hard drive space 4 GB                   |  |
| Screen resolution 1280 x 1024               |  |
| Operating system Windows XP, Vista, 7       |  |
| nternet connection 1 Mbps                   |  |
| nternet Explorer version 8 (or later)       |  |
| Adobe Acrobat• version 7 (or later)         |  |
| Adobe Flash Player∘ version 10.1 (or later) |  |
|                                             |  |

\*หมายเหตุ 1 รอบ สอบได้ไม่เกิน 40 คน

Internet Connection 1Mbps ต่อ1เครื่อง

# การเช็คเครื่องคอมพิวเตอร์

ไปที่ http://tools.cambridgeenglish.org/diagnostic/ คลิกเลือก RUN TEST โดยที่ทุกช่องต้องขึ้น Yes หากไม่ขึ้นสามารถคลิก Downloads ได้ทันที

| agnostic Tool                           |            |  |  |
|-----------------------------------------|------------|--|--|
| JavaScript enabled                      | Yes        |  |  |
| Microsoft Internet Explorer 6 or later  | Yes        |  |  |
| Microsoft Windows 2000 or later         | Yes        |  |  |
| Adobe Flash Player 9 or later           | Yes        |  |  |
| Java Runtime Environment 1.5.1 or later | No         |  |  |
| Sound enabled                           | Play Sound |  |  |
|                                         | 4          |  |  |

#### <u>CEPT Demo Site ตัวอย่างสำหรับทำทดสอบ</u>

https://www.metritests.com/metrica/standard.aspx?test=cept\_demo&branding=Default

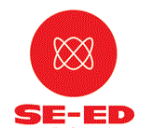

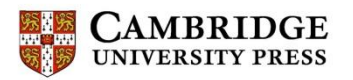

เข้าสู่เว็บไซต์การสอบ(รหัสสอบและคู่มือฉบับจริงจะจัดส่งเมื่อเขตพื้นที่ชำระค่าบริการสอบ) และทำการ
 Login โดยกรอก User ID และ Password เพื่อทำการเข้าสู่ระบบข้อสอบ

ข้อควรระวัง: หาก Login ผิดเกิน 3 ครั้ง ระบบจะทำการล็อคอัตโนมัติ มีผล= A0 Go to website https://www.metritests.com for taking CEPT Metrica

| 🕒 Welcome to the Cambrids 🗙 📃                                                                                                    |                                                                                                    |
|----------------------------------------------------------------------------------------------------|----------------------------------------------------------------------------------------------------|
| ← → C 🔒 https://www.metritests.com/metrica/                                                                                                    | な<br>                                                                                                    |
| CAMBRIDGE ENGLISH<br>Language Assessment<br>Part of the University of Cambridge                                                                                                    | Skip To Content Help Login<br>This portal will be unavailable on Monday 23 February<br>from 00:00 to 23:59 (GMT) for essential maintenance. |
| Home + About Shop + Help +                                                                                                    |                                                                                                    |
| Welcome to the                                                                                                    | Login                                                                                                    |
| Cambridge English Test Portal                                                                                                    | Please enter your details below to login.                                                                                                   |
| If you wish to book and tale unew our test on a gal acces, to other po use<br>e-Materials, you will new too asteador a pit too act unt by taking on the                                | cts, such as<br>link below. User ID                                                                                                    |
| As a first step you need to sign of a lack tidate - you in register quickly an<br>through the sign up for an acc unt in an once it's do you simply log in<br>you want to use the sign. | Id easily Password*                                                                                                    |
| If you have alread there is rovided with a there is and password you can log in<br>an est(s) to vision you have been all and .                                                         | n to access<br>If you wish to log in as an <b>institution user</b> ,<br>please supply your <b>institution ID</b> in this field:             |
| b gow to a straight to the or opriate product.                                                                                                    | Institution ID SG201                                                                                                    |
| 6                                                                                                    | Login Forgotten your password?                                                                                                    |
| Activation Code                                                                                                    | Sign up for an account                                                                                                    |
| We use cookies on Metrica to help us give you the best experience on our website.                                                                                                    |                                                                                                    |

#### 2.กดคลิกที่ CEPT Reading (Language Use) and Listening

| Welcome to your dashboard × +                                                                                                    |                                                                                              |                                                                              | - 0 ×        |
|----------------------------------------------------------------------------------------------------|----------------------------------------------------------------------------------------------|------------------------------------------------------------------------------|--------------|
| A https://www.metritests.com/metrica/studenthome.aspx?institution=BDG                                                                                                    | ▼ C Q Search                                                                                 | ☆ 自 ♣                                                                        | <b>☆ 9</b> ≡ |
| CAMBRIDGE ENGLISH<br>Language Assessment<br>Part of the University of Cambridge                                                                                                    | Skip To Content Help Logged                                                                  | in as CandCEPTr10() Logout                                                   |              |
| Home - My tests - Shop - Help -                                                                                                    |                                                                                              |                                                                              |              |
| Welcome to your dashboard<br>This page lists tests and other resources that you have access to. It also lists any results from past tests that you are then<br>If the 'status' is shown as 'active' then it can be accessed immediately by clicking on it.<br>You have access to the following:<br>CEPT Reading and Listening<br>CEPT Reading and Listening | end to see.<br>Staa Sessio<br>21 Jau Jany 2015<br>09:00 Pendir<br>Data protection About us A | n status Action status<br>g Not attempted<br>ccessibility Terms & conditions |              |
| We use cookies on Metrica to help us give you the best experience on our website.                                                                                                    |                                                                                              |                                                                              | I Accept     |

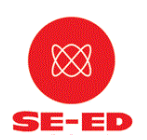

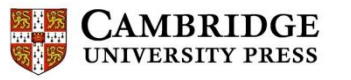

| https://www.metritests.com/metrica/player.aspx?ref=kzAK%2b79CwciD38KRU50tZ3rf0dChqast | N945LJUmkr3YhsAdEuDqt7G1WUO%2bt7RdM3muiKOD7H5XDdVcNzR6UAvJgA%2rlLHDF7%%%2by4Ja4NFOl5ljOI             | uaBuPQxOa3jkbSlgAW9B%2bWIcg0<br>Close |
|---------------------------------------------------------------------------------------|----------------------------------------------------------------------------------------------------|---------------------------------------|
| Placement Test                                                                        | 6                                                                                                    | Î                                     |
|                                                                                       |                                                                                                    | =                                     |
| Put on your headphones<br>and click on <b>Play Sound</b> .                            | If you cannot hear the sound, change the volume by your device.<br>Click on <b>Play Sound</b> again. |                                       |
|                                                                                       |                                                                                                    | • •                                   |

3. ปรากฏหน้าต่างใหม่เพื่อเช็คความพร้อมของเสียง, กด<u>Play Sound</u> เพื่อเช็คว่ามีเสียงออกหรือไม่

# 4. กดที่ลูกศร 📫 เพื่อดำเนินการตามขั้นตอนต่อไป

| С           | ambridge English                                                                                                    |
|-------------|----------------------------------------------------------------------------------------------------|
| P           | lacement Test                                                                                                    |
| This<br>que | is an adaptive test, as you work through the test the computer checks your answers then chooses suitable tas romatic your level of knowledge. Try to answer as many stions as you can, because you may not get a report if you do not answer enough questions. |
| The         | re are two parts to the test: Listening and Reading.                                                                                                    |
| In th       | e Listening part of the test, there will be a pause before the audio starts so you can re .d ne q. astion(s). bu will hear each recording twice.                                                                                                    |
| Clic        | k the Next button in the bottom-right corner of the screen to move through the t.st.                                                                                                    |
| The         | progress indicator at the bottom of the screen will show you have much at the struct have completed.                                                                                                    |
| Nov         | v click on the right arrow to continue.                                                                                                    |

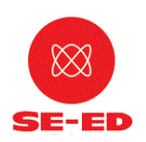

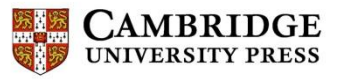

#### 5.กรอกข้อมูลผู้สอบให้ครบทุกช่องเป็นภาษาอังกฤษ

| Placement Test Please fill in the form below before starting the test. First Name(*) Language (*) Date of Birth (*) (Day-Month-Year) Gender Male Female Organisation Department National ID number Candidate number                                      |                                                        | ۲ <b></b> ۲ | 6      | Close |
|----------------------------------------------------------------------------------------------------|--------------------------------------------------------|-------------|--------|-------|
| Please fill in the form below before starting the test.<br>First Name(*)<br>Language (*) • other<br>Date of Birth (*)<br>(Day-Month-Year) • 2015 •<br>Gender<br>Male<br>• Female<br>Organisation<br>Department<br>National ID number<br>Candidate number | Placement Te                                           | st          | 6      | ^     |
| First Name(*)<br>Surname(*)<br>Language (*) • other<br>Date of Birth (*)<br>(Day-Month-Year) • 2015 •<br>Gender<br>• Male<br>• Female<br>Organisation<br>Department<br>National ID number<br>Candidate number                                            | Please fill in the form below before starting the test |             | S OLY  |       |
| Surname(*)<br>Language (*) • other<br>Date of Birth (*)<br>(Day-Month-Year) • 2015 •<br>Gender<br>• Male<br>• Female<br>Organisation<br>Department<br>National ID number<br>Candidate number                                                             | First Name(*)                                          |             |        |       |
| Language (*) • other<br>Date of Birth (*)<br>(Day-Month-Year) • 2015 •<br>Gender<br>• Male<br>• Female<br>Organisation<br>Department<br>National ID number<br>Candidate number                                                                           | Surname(*)                                             |             |        |       |
| Date of Birth (*)<br>(Day-Month-Year)<br>Gender<br>Male<br>Female<br>Organisation<br>Department<br>National ID number<br>Candidate number                                                                                                    | Language (*)                                           | er          |        |       |
| Gender Male Female Organisation Department National ID number Candidate number                                                                                                    | Date of Birth (*)<br>(Day-Month-Year)                  |             | C 61.6 |       |
| <ul> <li>Male</li> <li>Female</li> <li>Organisation</li> <li>Department</li> <li>National ID number</li> <li>Candidate number</li> <li>A</li> </ul>                                                                                                    | Gender                                                 |             |        | E     |
| <ul> <li>Female</li> <li>Organisation</li> <li>Department</li> <li>National ID number</li> <li>Candidate number</li> <li>A</li> </ul>                                                                                                    | © Male                                                 |             |        |       |
| Organisation 1<br>Department 2<br>National ID number 3<br>Candidate number 4                                                                                                    | © Female                                               |             |        |       |
| Department 2<br>National ID number 3<br>Candidate number 4                                                                                                    | Organisation                                           | 1           | V      |       |
| National ID number       Candidate number                                                                                                    | Department                                             |             |        | -     |
| Candidate number                                                                                                    | National ID number                                     |             |        |       |
|                                                                                                    | Candidate number                                       | <u> </u>    |        | -     |
|                                                                                                    |                                                        |             |        |       |

- 1. Organization: ใส่ชื่อโรงเรียน
- 2. Department:

โรงเรียนประถมให้กรอก: <u>ชื่อจังหวัด</u> ตามด้วย<u>เลขเขตพื้นที่(1-8)</u> เช่น Chaingmai1

โรงเรียนมัธยมให้กรอก: <u>Secondaryoffice</u> ตามด้วย <u>เลขเขตพื้นที่ (1-42)</u> เช่น Secondaryoffice1

- 3. National ID numberให้กรอก: เลขบัตรประชาชนของผู้สอบ
- 4. Candidate numberให้กรอก: รหัสประจำตัวครูผู้สอบจะประกอบด้วยเลข 9 หลัก
  - a. รหัสเขตพื้นที่การศึกษา จำนวน 4 หลัก
  - **b.** เลขที่สอบครู จำนวน 5 หลัก

#### และกด 📥 เพื่อไปต่อ

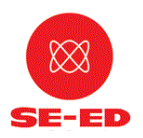

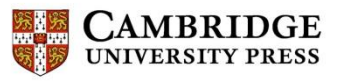

## 6.กดคลิกที่ปุ่ม Start เพื่อเริ่มต้นการสอบ

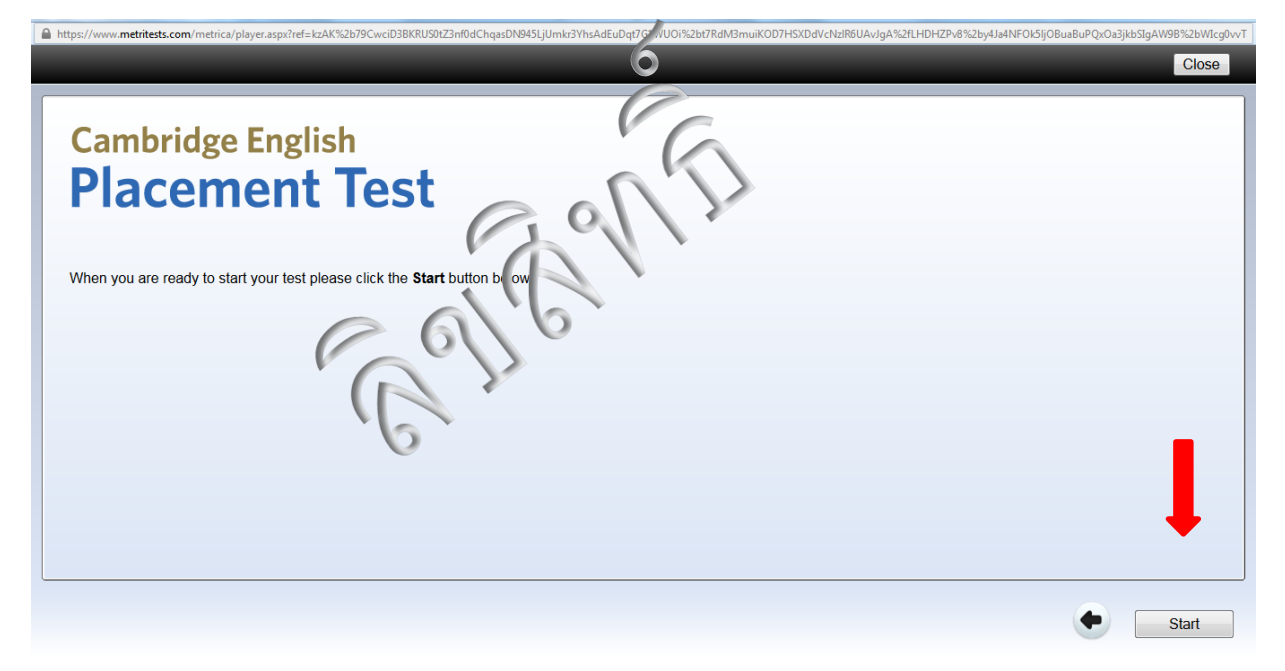

## เริ่มต้นการสอบ(สำหรับส่วนของการฟัง ระบบเสียงจะเล่นอัตโนมัติ<u>เพียงแค่ 2รอบ</u>)

| https://www. <b>metritests.com</b> /metrica/player.aspx?ref=                             | kzAK%2b79CwciD3BKRUS0tZ3nf0dChqasDN945LjUmkr3YhsAdEuDqt7G1WUO%2bt7RdM3muiKOD7H5XDdVcNz | IR6UAvJgA%2fLHDHZPv8%2by4Ja4NFOk5ljOBuaBuPQxOa3jkbSlgAW9B%2bWIcg0 Close |
|------------------------------------------------------------------------------------------|----------------------------------------------------------------------------------------|-------------------------------------------------------------------------|
| isten then choose the best answer. You                                                   | will hear the recording twice.                                                         |                                                                         |
| While visiting a college, you hear this     trade     history     financial institutions | man talking. What feature of the city is he talking about?                             | เลื่อนปรับระดับเสียง                                                    |
|                                                                                          |                                                                                        | Next >>                                                                 |

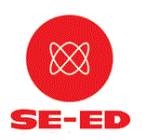

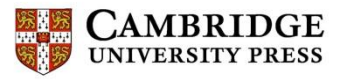

## 8.เลือกคำตอบโดย คลิกที่วงกลม

| 5.// WWW | v. <b>metritests.com</b> /metrica/player.aspx?ref=kzAK%2b79CwciD3BKRU | JS0tZ3nf0dChqasDN945LjUmkr3YhsAdEuDqt7G1WUOi%2bt7RdM3muiKOD7 20dVcNzlR6UAvJgA%2fLHDHZPv8%2by4Ja4NFOk5ljOBuaBuPQxOa3jkbSlgAW9B%2bWL0 |
|----------|-----------------------------------------------------------------------|----------------------------------------------------------------------------------------------------|
|          |                                                                       | Close ()                                                                                                    |
|          |                                                                       |                                                                                                    |
| en the   | n choose poest answer to each question. You v                         | will hear the recording twice.                                                                                                    |
| Why d    | id the set decide he wanted to be a photojournalis                    | st?                                                                                                    |
| ۲        | several members of his family worked for news                         | spapers.                                                                                                    |
| 0        | He enjoyed taking photographs when he was a                           | a boy.                                                                                                    |
| 0        | He was impressed by the work of a famous phe                          | otographer.                                                                                                    |
| James    | has recently attended a course on                                     | Q () ()                                                                                                    |
| •        | photography for advertisements                                        |                                                                                                    |
| 0        | action photography.                                                   |                                                                                                    |
| 0        | colour photography.                                                   |                                                                                                    |
| What v   | was the subject of the last article James did in Au                   |                                                                                                    |
| ۲        | towns                                                                 | แถบสีเขียวจะเพิ่มขึ้นเรื้อยๆเป็นการแสดงจำนวนข้อที่ได้ทำไป                                                                           |
| 0        | deserts and mountains                                                 |                                                                                                    |
| 0        | wildlife                                                              |                                                                                                    |
| lamaa    | s usually gets ideas for his photographs                              |                                                                                                    |

9.เมื่อเสร็จส่วนแรกกดที่ Next เพื่อเริ่มทำส่วนต่อไป

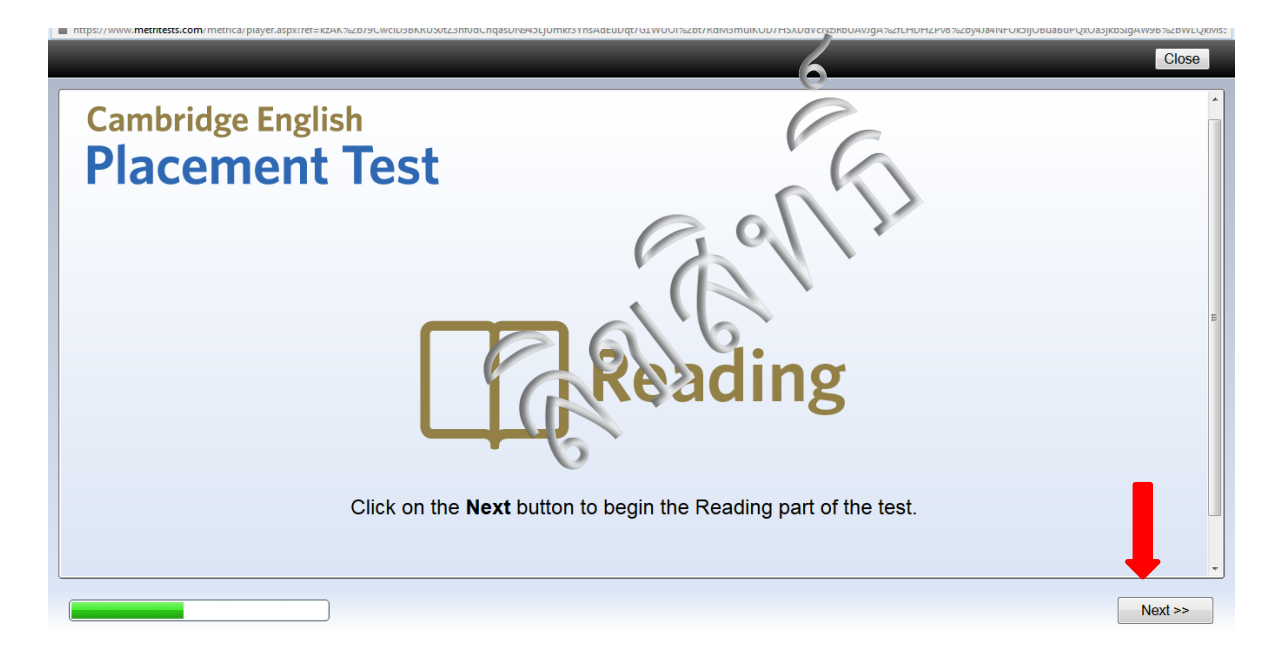

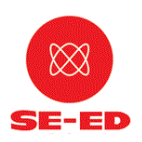

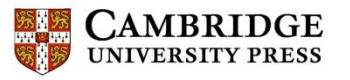

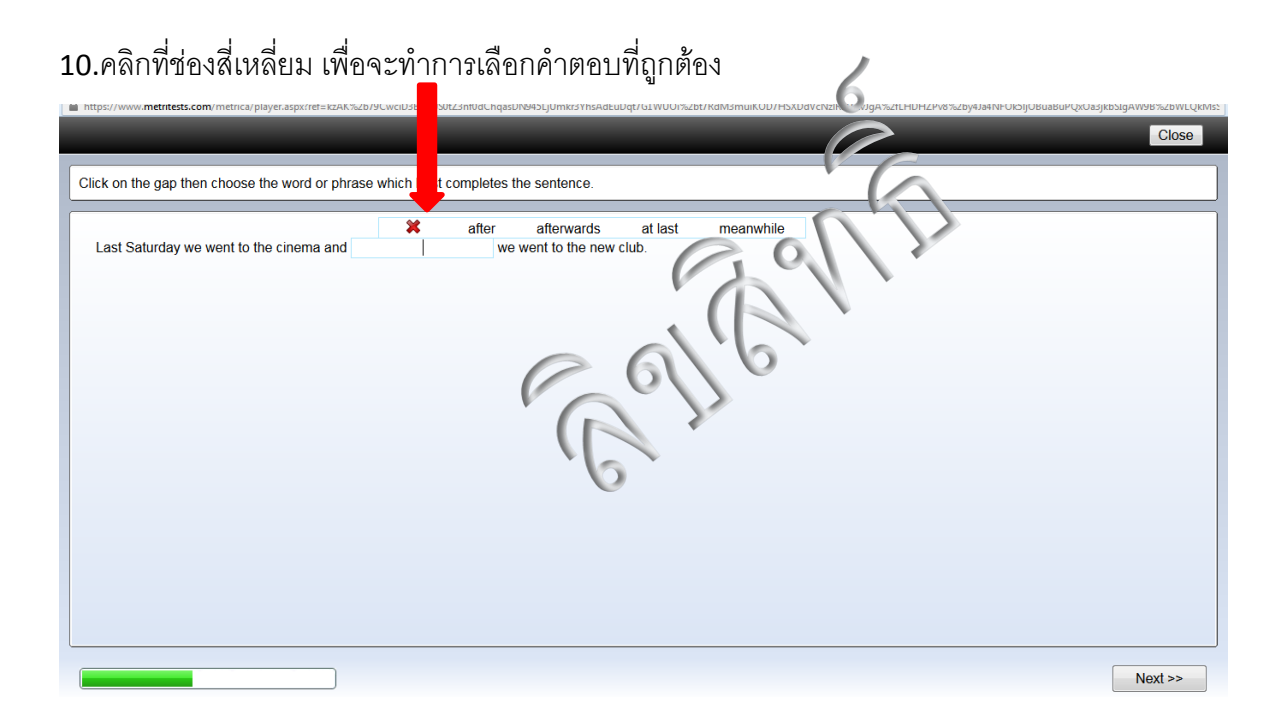

11.หากตอบคำถามไม่ครบ ระบบจะแสดงหน้าต่างขึ้นมาเพื่อแจ้งเตือน

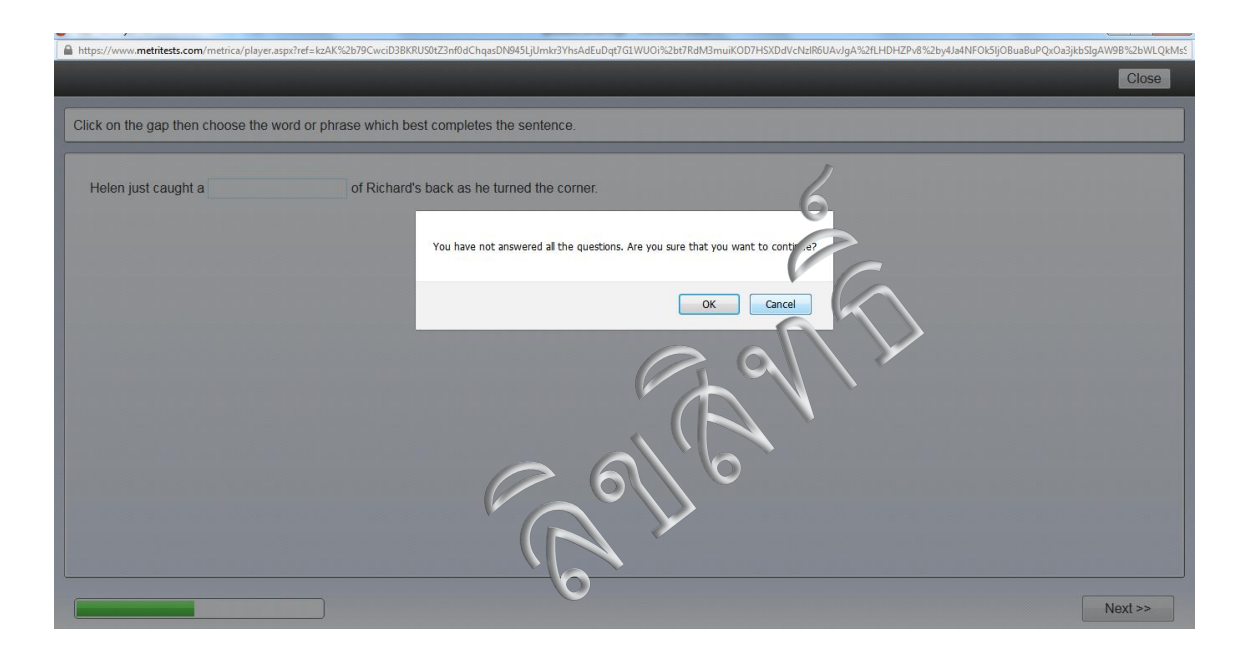

12.เมื่อทำการสอบเสร็จสิ้นสมบูรณ์ ระบบจะแสดงผลสอบทันที และผู้เข้าสอบต้องจดจำข้อมูลสำคัญใน ตาราง ดังนี้

|           | Score | <b>CEFR level</b> |
|-----------|-------|-------------------|
| Overall   | 15    | A1                |
| Listening | 25    |                   |
| Reading   | 9     |                   |

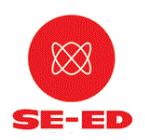

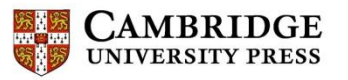

| https://www.metritests.com/metrica/player.aspx?ref=kzAK%2b79CwciD3BKRUS0tZ3nf0dChqa                                                         | sDN945LjUmkr3YhsAdEuDqt7G1WUOi%2bt7RdM3muiKOD7HSXDdVcNzlR6UAvJgA%2fLHDHZPv8%2by4Ja4NFOl5IjOBuaBuPQxOa3jkbSlgAW9B%2bWLQkMsS |
|----------------------------------------------------------------------------------------------------|----------------------------------------------------------------------------------------------------|
|                                                                                                    | Close                                                                                                    |
| Cambridge English                                                                                                    | 6                                                                                                    |
| Placement Test                                                                                                    | Ca                                                                                                    |
| Family name: Niti<br>First name: thanavit<br>Date of birth: 05/11/2015<br>Organisation:<br>Test date: 25 February 2015<br>Candidate number: | Egght.                                                                                                    |
| Score         CEFR level           Overall         15         A1           Listening         25                                             | Elle.                                                                                                    |
| The scores are reported on a standard scale of 0 – 100.<br>The levels are taken from the Council of Europe's Common Europea                 | in Framework of Strence (CEFR), level Below A1 - C2.                                                                       |
| Score Common European Framework of Reference Level                                                                                          |                                                                                                    |
| 90-100 C2 (Mastery)                                                                                                    |                                                                                                    |

13. ผู้เข้าสอบ ต้องนำคะแนนตนเองเข้าไปกรอกข้อมูลตามความจำเป็น ในเว็บไซต์ ที่ ศูนย์ สอบเตรียมไว้ ตามความเป็นจริง ที่ http://cept58.obecenglishtest.com/

| สถาบ<br>สำนักงานค                                                                             | <u>ในภาษาอังกฤษ</u><br>ณะกรรมการการศึกษาขั้นพื้นฐาน                                   |
|-----------------------------------------------------------------------------------------------|---------------------------------------------------------------------------------------|
| แบบรายงานผลการประเมินคว                                                                       | ามสามารถด้านภาษาอังกฤษของครูผู้สอนวิชาภาษาอังกฤษระดับรายบุคคล                         |
| กรุณากรอกข้อมูลให้ครบทุกข้อ                                                                   |                                                                                       |
| 1. รหัสประจำตัวครูผู้สอบ                                                                      | รหัสมีความยาว 9 หลัก                                                                  |
| 2. ผลการประเมินความสามารถด้านภาษาอังกฤษตาม<br>2.1 รหัสสอบ (Token)<br>2.1.1 รหัสสอบ (Username) | งกรอบความสามารถมาตรฐานสากล (CEFR) ปีงบประมาณ 2558<br>พิมพ์ด้วเล็กด้วใหญ่เหมือนด้นฉบับ |
| 2.1.2 Password                                                                                |                                                                                       |
| 2.2 ระดับความสามารถโดยรวม (Overall)                                                           |                                                                                       |
| 2.2.1 คะแนน (ดิบ)                                                                             | คะแนน จากคะแนนเต็ม 100 คะแนน                                                          |
| 2.2.2 ระดับความสามารถ Pre-A1 (,                                                               | 40) •                                                                                 |
| 2.3 ทักษะการฟัง (Listening)                                                                   |                                                                                       |
| 2.3.1 คะแนน (ดิบ)                                                                             | คะแนน                                                                                 |
| 2.4 ทักษะการใช้ภาษา (Reading: Languag                                                         | e Use)                                                                                |
| 2.4.1 คะแนน (ดิบ)                                                                             | ดะแนน                                                                                 |

ผู้เข้าสอบ ต้องกรอกข้อมูลตามความเป็นจริง จนครบทุกข้อโปรดสังเกต วิธีการกรอกที่จะถูกกำหนดไว้โดย ละเอียดและขอให้ปฏิบัติตามขั้นตอนและคำสั่งการกรอกอย่างเคร่งครัดเมื่อกรอกข้อมูลเสร็จ ต้องมั่นใจว่า ได้กด ปุ่ม

"ส่งข้อมูล" หรือ "Submit" จึงถือว่า กรอกเสร็จสมบูรณ์

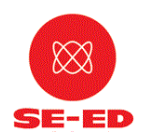

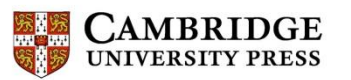